## Presentación Expresiones de Interés en EDUSI

- Presentación por Registro de Entrada no es posible, debido a que no se está introduciendo ningún documento en el Ayuntamiento, sino que se están moviendo informes entre departamentos.
  - Para ello se deberá iniciar un trámite de Oficio contra la unidad "Servicio de Análisis Económico".
  - Por tanto los pasos son:
- Una vez cumplimentado el fichero Word de la expresión de interés, es necesario convertirlo a PDF: Archivo-Exportar-Convertir PDF
  - El fichero PDF lo enviamos mediante portafirmas a la firma del concejal o <u>https://portafirmas.ayto-alcaladehenares.es/pf/login</u> --> opción Redactar
- Una vez firmado por el concejal accedemos al fichero firmado en portafirmas en la opción de peticiones Terminadas, descargándonos el PDF Justificante de Firma
- El fichero firmado lo adjuntamos en el trámite de oficio, de la siguiente forma:

Inicio de trámite

\_

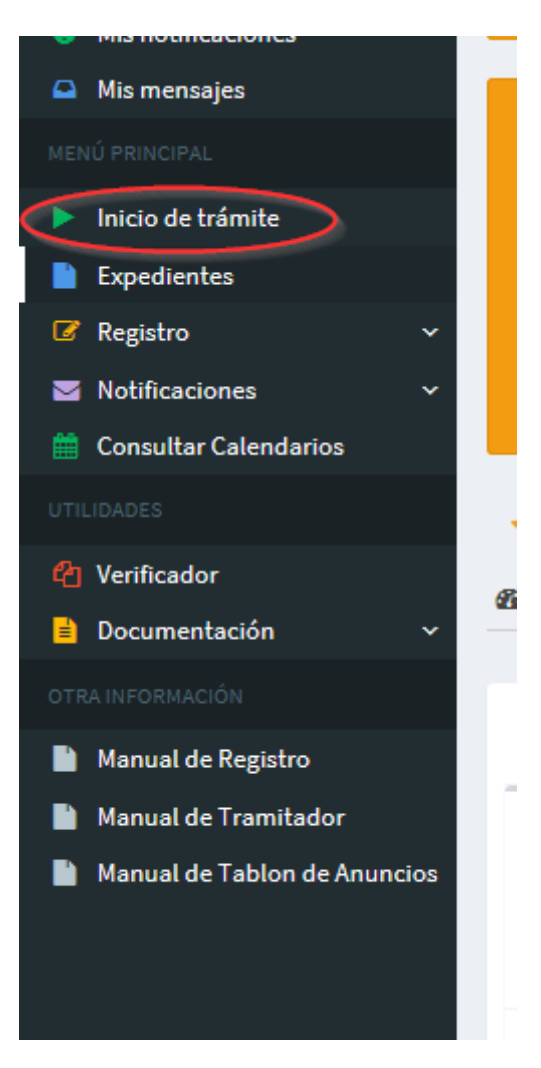

## Seleccionamos Procedimiento Genérico.

| ★ Procedimiento Genérico ★ Registro general de salida ★ Volante de Empadronamiento | Procedimientos destaca   | dos                          |                              |  |
|------------------------------------------------------------------------------------|--------------------------|------------------------------|------------------------------|--|
|                                                                                    | 🕇 Procedimiento Genérico | ★ Registro general de salida | ★ Volante de Empadronamiento |  |

## **Q** Buscar procedimiento

| Nombre                       |                         | •               |
|------------------------------|-------------------------|-----------------|
|                              | C Restablecer criterios | <b>Q</b> Buscar |
|                              |                         |                 |
|                              |                         |                 |
| Procedimiento Genérico       |                         |                 |
| 🚍 Registro general de salida |                         |                 |
| 🚍 Volante de Empadronamiento |                         |                 |

## Iniciar Sin interesado

| Buscar                             |            |                  |
|------------------------------------|------------|------------------|
| ld del interesado / Representante: | Nombre:    | Primer apellido: |
| Id del interesado / Representante  | Nombre     | Primer apellido  |
| Segundo apellido:                  | Dirección: |                  |
| Segundo apellido                   | Dirección  |                  |
|                                    | Q Buscar   |                  |
|                                    |            |                  |

Unidad Tramitadora: Servicio de Análisis Económico

Motivo: Expresión de Interés EDUSI de la Concejalía XXXXXX

Documento Justificativo: Seleccionamos el documento de expresión de interés firmada por el concejal /a

Si deseamos incluir algo más de documentación siempre lo podemos hacer en la pestaña Documentos.

| Datos Generales Documentos Tarea<br>Nombre Sede Creado<br>Elección de Departamento X 11-09-2<br>midad tramitadora •<br>SERVICIO ANÁCISIS ECONÓMICO<br>indique motivo de pretensión •<br>Expressión de Interés EDUSI de la Concejalia XX<br>Documento instificativo inicio de oficio •<br>C:\Users\david deleev Del Examinar |             |                                        |            |              |                            |
|----------------------------------------------------------------------------------------------------|-------------|----------------------------------------|------------|--------------|----------------------------|
| Nombre       Sede       Creado         Elección de Departamento       X       11-09-2         midad tramitadora                                                                                                    | Mensajes Me | tadatos Información H                  | istórico   |              |                            |
| Elección de Departamento X 11-09-2<br>midad tramitadora •<br>SERVICIO ANÁLISIS ECONÓMICO<br>indique motivo de pretensión •<br>Expresión de Interés EDUSI de la Concejalia XX<br>Documento instificativo inicio de oficio •<br>C:\Users\david delsev\Det Examinar                                                            | Fecha Vto.  | Definición De Procedimiento            | Asignado A | Departamento | Información                |
| nidad tramitadora •<br>SERVICIO ANÁLISIS ECONÓMICO<br>Indique motivo de pretensión •<br>Espresión de Interés EDUSI de la Concejalia XX<br>Documento instificativo inicio de oficio •<br>C::Users\david dekey Der Examinar                                                                                                   | 18 14:29 —  | Procedimiento Genérico                 | janperez   |              | Área instructora: REGISTRO |
| nidad tramitadora •<br>SERVICIO ANÁLISIS ECONÓMICO<br>indique motivo de pretensión •<br>Expresión de Interês EDUSI de la Concejalia XX<br>Documento justificativo inicio de oficio •<br>C:Users'david dekey Dee Examinar                                                                                                    |             |                                        |            |              | Exportar a XLS             |
| Documento iustificativo inicio de oficio -<br>C:\Users\david.delecy\De  Examinar                                                                                                    | XXX         | 1                                      | )          |              |                            |
| .os campos obligatorios están marcados con 💻                                                                                                    |             |                                        |            |              |                            |
| F                                                                                                    | Completa    | ipletar y continua a la siguiente tari |            |              |                            |

El número de Expediente a Generar ya lo tenemos en pantalla

Una vez tenemos todos los datos pulsamos el botón Completar y continuar y el expediente generado se asigna al área de tramitación de Análisis Económico, que deberán proceder a tramitarlo.

Siempre podremos buscar el expediente generado en:

| Expedientes | <ul> <li>Buscar</li> </ul> | Expediente |
|-------------|----------------------------|------------|
|-------------|----------------------------|------------|

| 324                           | Búsqueda (       | ilobal         | Dese          | ripción               |   | Interesado |             |
|-------------------------------|------------------|----------------|---------------|-----------------------|---|------------|-------------|
| Tramitador                    | Fecha desd       | e (dd/mm/yyyy) | Fech          | aa hasta (dd/mm/yyyy) | Ê | Abierto    | V           |
| 🗌 Solo con fecha de vencimi   | iento            |                |               |                       |   |            |             |
|                               |                  | C Restable     | cer criterios | Q Buscar              |   |            |             |
|                               |                  |                |               |                       |   |            |             |
| La búsqueda realizada ha devu | elto 1 resultado |                |               |                       |   |            |             |
|                               |                  |                |               |                       |   |            |             |
| N° Expediente                 | Fecha Apertura   | Fecha Vto.     | Estado        | Id Del Interesado     | I | nteresados | Descripción |
| 2018/GENMAR-324               | 11-09-2018 14:29 |                | Abierto       |                       |   | 4          |             |

🖹 Exportar a XLS 📄 Exportar a CSV

Viendo que en la pestaña de Tareas la Fase de Instrucción la tiene asignada Análisis Económico.

| Datos Generales        | Doc  | umentos             | Tareas        | Mensajes    | Metadatos Info                 | ormación        | Histórico           | Permisos                   | Detalles del E | xpediente                            |
|------------------------|------|---------------------|---------------|-------------|--------------------------------|-----------------|---------------------|----------------------------|----------------|--------------------------------------|
| Nombre                 | Sede | Creado              | Fecha<br>Vto. | Interesados | Definición De<br>Procedimiento | A               | signado A           | Departamen                 | to             | Información                          |
| Fase de<br>instrucción | ×    | 11-09-2018<br>14:38 | -             |             | Procedimiento Gen              | nérico (A<br>tr | NAECO-<br>amitador) | (SERVICIO AN<br>ECONÓMICO) | ÁLISIS         | <b>Área instructora:</b><br>REGISTRO |
|                        |      |                     |               |             | N                              |                 |                     |                            |                |                                      |